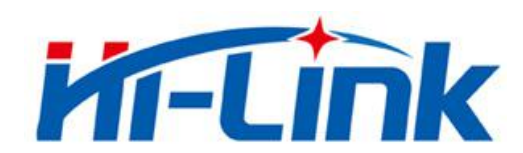

# Shenzhen Hi-Link Electronic Co., Ltd.

# HLK-B36 User Manual

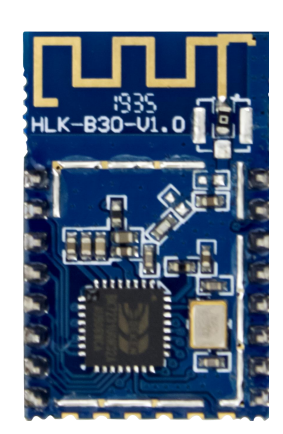

Version: V1.00

Revised date: 08/12/2021 Reserved © Shenzhen Hi-Link Electronic Co., Ltd

# CONTENTS

| 1. Product Introduction                              | 1          |
|------------------------------------------------------|------------|
| 1.1. Brief introduction                              | 1          |
| 1.2. Product feature                                 | 1          |
| 1.3. Technical specifications                        | 2          |
| 1.4. Pin introduction                                | 3          |
| 1.5. Product packaging                               | 5          |
| 1.6. Block diagram                                   | 5          |
| 1.7. Test board description                          | 6          |
| 1.8. Power requirements                              | 6          |
| 1.9. WIFI Transmission power consumption             | 6          |
| 1.10. WIFI Receive power consumption                 | 7          |
| 1.11. Power consumption in each working mode of WIFI | 7          |
| 1.12. Output power in each mode of WIFI              | 7          |
| 1.13. Receiving sensitivity in each mode of WIFI     |            |
| 2. Function description                              |            |
| 2.1. Description of wifi indicator flashing          |            |
| 2.2. One-key distribution mode                       | 9          |
| 2.3. Serial port to WIFI STA                         |            |
| 2.4. Serial port to WIFI AP                          | 11         |
| 2.5. Serial port working status conversion           |            |
| 2.6. Serial-to-network data conversion               | 12         |
| 2.6.1. Module as TCP Server                          | 12         |
| 2.6.2. Module as TCP Client                          |            |
| 2.6.3. Module as UDP Server                          | 13         |
| 2.6.4. Module as UDP Client                          |            |
| 2.7. Application field                               | 14         |
| 3. AT command instructions                           | <u>1</u> 4 |
| 3.1. Query the current module version: at+ver        |            |

|   | 3.2. Local port operation:at+CLport                                        | . 15 |
|---|----------------------------------------------------------------------------|------|
|   | 3.3. Set up the serial port:at+uart                                        | . 15 |
|   | 3.4. Set DHCP:at+dhcpc                                                     | . 15 |
|   | 3.5. Set wifi connection mode:at+netmode                                   | . 16 |
|   | 3.6. Set tcp connection mode:at+mode                                       | . 16 |
|   | 3.7. Set the remote IP when the module is used as a client:at+remoteip     | . 16 |
|   | 3.8. Set the remote port when the module is used as a client:at+remoteport | .17  |
|   | 3.9. Set parameter submission:at+net_commit                                | . 17 |
|   | 3.10. System restart/exit at command mode:at+reconn                        | . 17 |
|   | 3.11. Set the ssid and password of the module:at+wifi_conf                 | .18  |
|   | 3.12. Set the socket connection protocol:at+remotepro                      | . 18 |
|   | 3.13. Set network connection parameters: at+net_ip                         | . 18 |
|   | 3.14. Query STA mode network connection status: at+wifi_ConState           | . 19 |
|   | 3.15. Query module MAC address:at+Get_MAC                                  | 19   |
|   | 3.16. Set the framing length: at+uartpacklen                               | . 19 |
|   | 3.17. Set framing time: at+uartpacktimeout                                 | .20  |
|   | 3.18. Set Bluetooth name: at+ble_name                                      | 20   |
| A | T command control code routine                                             | . 20 |
|   | 4.1. Query configuration information                                       | 20   |
|   | 4.2. Serial port to wifi client (static ip address)                        | 22   |
|   | 4.3. Serial port to wifi server (dynamic ip address)                       | . 23 |
|   | 4.4. Reset                                                                 | .24  |
|   | 4.5. Configuration software instructions                                   | .25  |
| R | estore factory settings method                                             | . 26 |
| E | luetooth data transparent transmission                                     | 26   |
| E | luetooth distribution network                                              | 27   |
| E | lectrical characteristics                                                  | 28   |
|   | 8.1. Electrical parameters                                                 | 28   |
|   | 8.2. Current waveform                                                      | . 29 |
|   | 8.2.1. AP mode                                                             | . 29 |

| 8.2.2. WIFI+BLE Bluetooth            |  |
|--------------------------------------|--|
| 8.2.3. STA mode                      |  |
| 8.2.4. Default mode                  |  |
| Appendix A Document revision history |  |

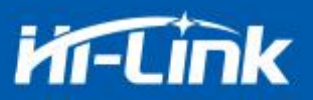

#### **1.1. Product Introduction**

HLK-B36 is a low-cost embedded UART-WIFI (serial port-wireless network) module launched by Hi-link Electronics.

This product is based on an embedded module conforming to the network standard through a serial interface, with a built-in TCP/IP protocol stack, which can realize the conversion between the user's serial port and the wireless network (WIFI/BLE).

Through the HLK-B36 module, the traditional serial device can transmit its own data through the Internet network without changing any configuration, providing a complete and fast solution for the user's serial device to transmit data through the network.

#### **1.2. Product Features**

- Support 802.11b/g/n standard, integrate ARM9, WLAN MAC/Baseband/BLE 4.2 in one
- Main frequency support 120MHz
- Built-in 256KB RAM/ 2MB FLASH
- Working voltage 3.0-3.6V
- 2.4G/1T1R wifi, BLE 4.2
- Support BLE fast configurate network
- Support Station, Soft AP,
- Support SmartConfig, support WPA/WPA2 security mode, wupport STA/AP working mode
- Support 802.11b/g/n standard, HT-40
- Support AP,STA and BLE mix mode
- Rich peripheral interfaces, 1\*SPI, 2\*UART, 6\*PWM, 19\*GPIO
- Widely used in IOT
- Support multiple encryption methods WEP64/128, TKIP, AES, WPA, WPA2, WAPI

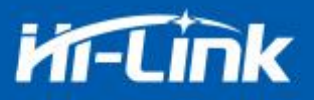

# **1.3. Technical Specifications**

|            | Table 1           | Product Techinical Specification                                       |  |  |  |  |
|------------|-------------------|------------------------------------------------------------------------|--|--|--|--|
| Modulo     | Model             | HLK-B36                                                                |  |  |  |  |
| Module     | Package           | In-line                                                                |  |  |  |  |
|            | Wireless standard | IEEE 802.11 b/g/n bluetooth standard: BLE 4.2                          |  |  |  |  |
|            | Frequency Range   | 2.412GHz-2.484GHz                                                      |  |  |  |  |
|            |                   | 802.11b: +16 +/-2dBm (@11Mbps)                                         |  |  |  |  |
|            | Transmit power    | 802.11g: +14 +/-2dBm (@54Mbps)                                         |  |  |  |  |
| Wifi       |                   | 802.11n: +13 +/-2dBm (@HT20,HT40- MCS7)                                |  |  |  |  |
| parameters | Pacaiving         | 802.11b: -88.4 dBm (@11Mbps ,CCK)                                      |  |  |  |  |
|            | consitivity       | 802.11g: -75.7dBm (@54Mbps, OFDM)                                      |  |  |  |  |
|            | Sensitivity       | 802.11n: -73.6dBm (@HT20, MCS7)                                        |  |  |  |  |
|            | Antonna form      | External: I-PEX connector                                              |  |  |  |  |
|            | Antenna form      | Built-in: Built-in PCB antenna                                         |  |  |  |  |
|            | Hardware          | UART, IIC, PWM, GPIO, SPI                                              |  |  |  |  |
|            | interface         |                                                                        |  |  |  |  |
|            | Operating Voltage | 3.3V                                                                   |  |  |  |  |
|            | GPIO drive        | Max: 16ma                                                              |  |  |  |  |
|            | capability        |                                                                        |  |  |  |  |
| Hardware   |                   | Send continuously =>                                                   |  |  |  |  |
| narameters | Working current   | Average value: ~130mA, peak value: 400mA                               |  |  |  |  |
| purumeters |                   | In normal mode =>                                                      |  |  |  |  |
|            |                   | Average: ~130mA, Peak: 400mA                                           |  |  |  |  |
|            | Operating         | -40°C~80°C                                                             |  |  |  |  |
|            | temperature       |                                                                        |  |  |  |  |
|            | Storage           | Temperature, -40 $\times$ 40°C, Relative humidity, 10% $\times$ 90%P H |  |  |  |  |
|            | environment       |                                                                        |  |  |  |  |

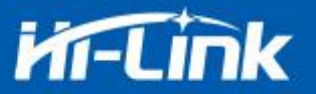

| Serial port                 | Transmission rate | 110-921600bps                                         |
|-----------------------------|-------------------|-------------------------------------------------------|
| transparent<br>transmission | TCP Client        | 1个                                                    |
|                             | Wireless network  | STA/AP                                                |
|                             | type              |                                                       |
|                             | Security          | WEP/WPA-PSK/WPA2-PSK                                  |
|                             | Mechanism         |                                                       |
| Software                    | Encryption type   | WEP64/WEP128/TKIP/AES                                 |
| parameters                  | Firmware upgrade  | Firmware upgrade                                      |
|                             | Network protocol  | IPv4, TCP/UDP                                         |
|                             |                   | AT+ command set, one-key intelligent configuration of |
|                             |                   | network distribution                                  |

## **1.4. Pin introduction**

| Table 2 | Module | pin | interface |
|---------|--------|-----|-----------|
|---------|--------|-----|-----------|

| Pin | Network name | Туре | Directions                                                                                                |  |
|-----|--------------|------|----------------------------------------------------------------------------------------------------|--|
| 1   | CEN          | Ι    | Ch <b>ip enabl</b> e, high effective                                                                      |  |
| 2   | P26_PWM5     | I/O  | Bluetooth connection status indicator<br>pin<br>1: Bluetooth is connected<br>0: Bluetooth is disconnected |  |
| 3   | P24_PWM4     | I/O  | P24,PWM4                                                                                                  |  |
| 4   | P23_TDO_F_S0 | I/O  | P23,ADC3                                                                                                  |  |
| 5   | P22_TDI_F_SI | I/O  | ES0, enter at command mode/restore<br>factory settings, please pull up if not used,<br>same as P28        |  |

# Mi-Link

| 6  | P21_TMS_F_CS  | I/O | P21                                                                                                   |  |
|----|---------------|-----|----------------------------------------------------------------------------------------------------|--|
| 7  | P20_TCK_F_SC  | I/O | P20                                                                                                   |  |
| 8  | VBAT          | Р   | 3.3V power                                                                                            |  |
| 9  | P28           | I/O | Enter at command mode/restore factory<br>settings, please pull up if you don't use it,<br>same as P22 |  |
| 10 | P16           | I/O | P16                                                                                                   |  |
| 11 | P17           | I/O | P17                                                                                                   |  |
| 12 | P14           | I/O | P14                                                                                                   |  |
| 13 | P15           | I/O | P15                                                                                                   |  |
| 14 | P6_PWM0       | I/O | P6,PWM0                                                                                               |  |
| 15 | GND           | Р   | GND                                                                                                   |  |
| 16 | P7_PWM1       | I/O | Wifi indicator                                                                                        |  |
| 17 | P8_PWM2       | I/O | Wifi connection status indicator<br>1: connected<br>0: Disconnected                                   |  |
| 18 | P9_PWM3       | I/O | Socket connection status indicator<br>1: connected<br>0: Disconnected                                 |  |
| 19 | P1_URAT2_RXD  | I/O | P1,UART2                                                                                              |  |
| 20 | P0_UART2_TXD  | I/O | P0,UART2                                                                                              |  |
| 21 | P10_UART1_RXD | I/O | P10, UART1, used for upgrade, command setting and transparent transmission                            |  |
| 22 | P11_UART1_TXD | I/O | P11, UART1, used for upgrade, command setting and transparent transmission                            |  |

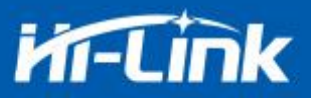

## 1.5. Product packaging

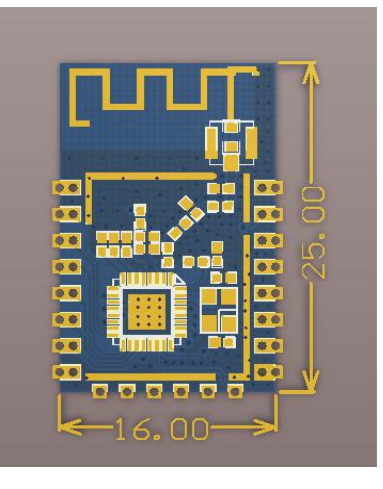

Figure 1 HLK-B36 package size

# 1.6. Block diagram

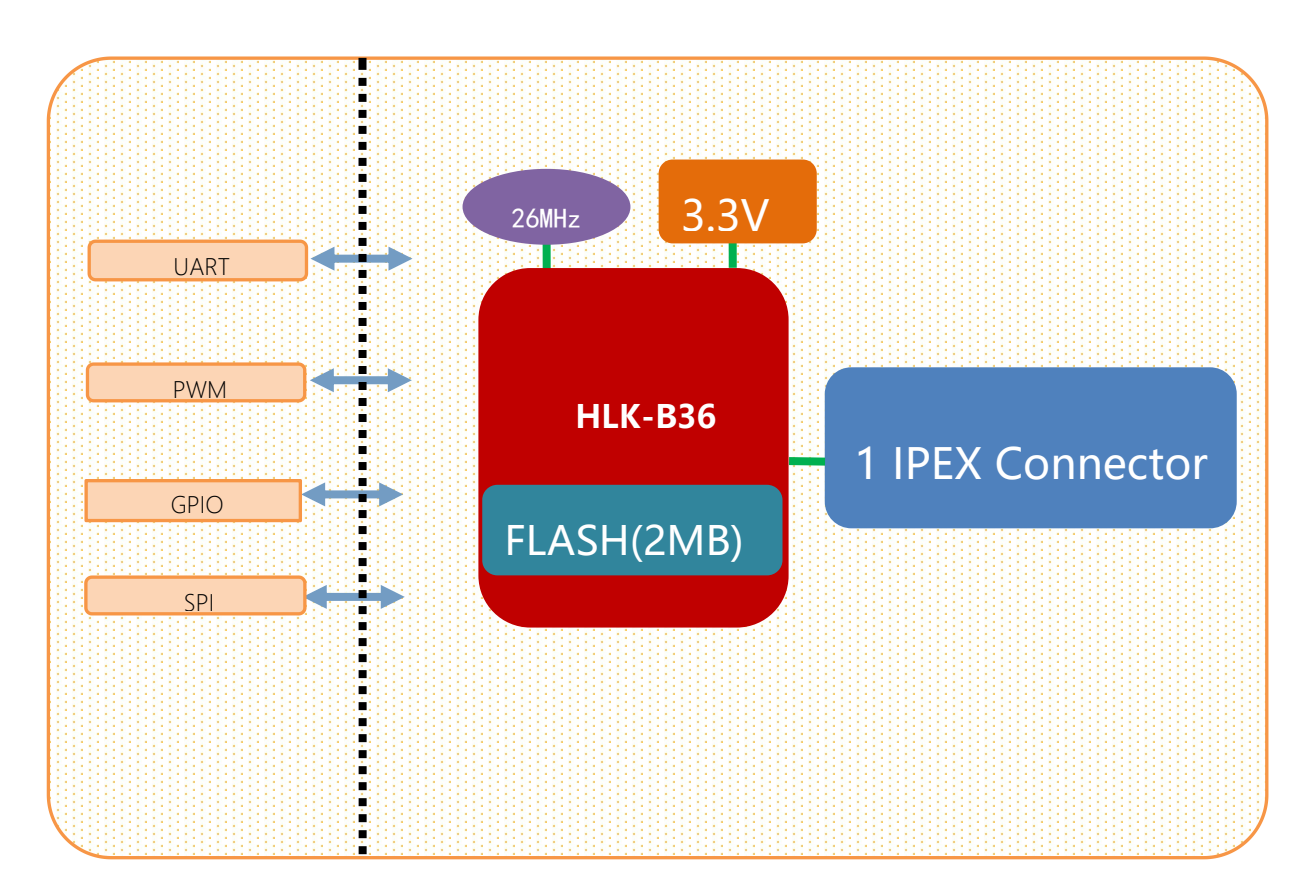

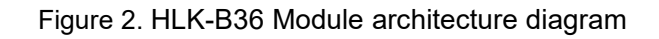

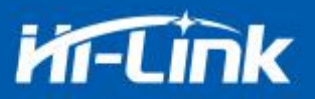

## 1.7. Testboard description

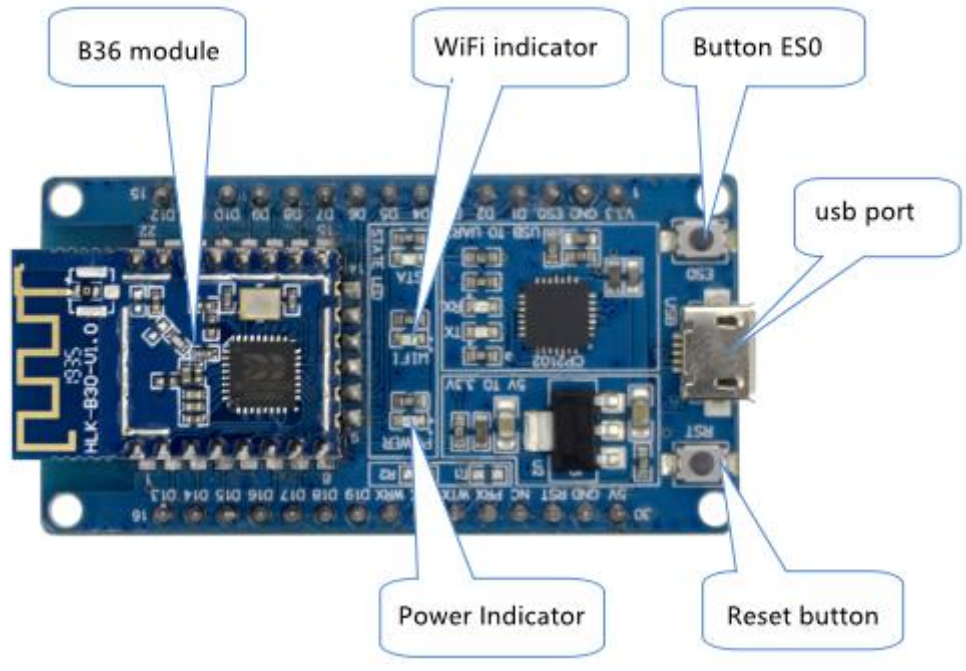

Figure 3 Test board description diagram

### 1.8. Power requirements

| Power requirements          |             |  |  |
|-----------------------------|-------------|--|--|
| Power input voltage         | DC:3.3±0.3V |  |  |
| No-load running current     | 130±50mA    |  |  |
| Supply current requirements | ≥800mA      |  |  |

# 1.9. WIFI transmission power consumption

| WIFI transmission power consumption |        |                                   |              |  |
|-------------------------------------|--------|-----------------------------------|--------------|--|
| Mode                                | Speed  | Transmission power<br>consumption | Current (ma) |  |
| 11b                                 | 11Mbps | 17.5dbm                           | 280          |  |
| 11g                                 | 54Mbps | 11dbm                             | 150          |  |
| 11n                                 | MCS7   | 10dbm                             | 130          |  |

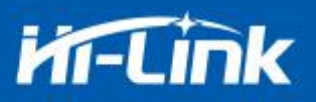

## 1.10. WIFI receiving power consumption

| Mode | Speed  | Current (ma) |
|------|--------|--------------|
| 11b  | 11Mbps | 100          |
| 11g  | 54Mbps | 100          |
| 11n  | MCS7   | 100.5        |

# 1.11. Power consumption in each working mode of WIFI

| State                   | Description                                                              | Average current (3v3) | Maximum current (3v3) | Unit |
|-------------------------|--------------------------------------------------------------------------|-----------------------|-----------------------|------|
| wifi<br>initialization  | Turn off the radio, the<br>MCU is at full speed                          | 45.2                  | 46.3                  | ma   |
| Keep wifi<br>connection | Keep connected to the router                                             | 101                   | 342                   | ma   |
| Udp sending             | After connecting to the AP,<br>send packets at full speed<br>through UDP | 93                    | 363                   | ma   |
| SoftAP                  | SoftAP networking status                                                 | 100.5                 | 193.7                 | ma   |
| SmartConfig             | Module distribution<br>network status                                    | 100.8                 | 129.5                 | ma   |

## 1.12. Output power in each mode of WIFI

| Paremeters                                      | Minimum | Typical value | Maximum | Unit |
|-------------------------------------------------|---------|---------------|---------|------|
| RF average output power,802.11b cck Mode<br>11m | -       | 17.5          | -       | dBm  |
| RF average output powe,802.11g OFDM Mode        | -       | 15            | -       | dBm  |

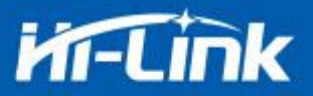

| 54m                                               |     |    |    |     |
|---------------------------------------------------|-----|----|----|-----|
| RF average output power,802.11n OFDM Mode<br>MCS7 | -   | 13 | -  | dBm |
| Frequency error                                   | -10 | -  | 10 | ppm |

## 1.13. Receiving sensitivity in each mode of WIFI

| Paremeters                                | Minimum | Typical value | Maximum | Unit |
|-------------------------------------------|---------|---------------|---------|------|
| RF average output power,802.11b cck Mode  |         | 01            |         | dD   |
| 11m                                       | -       | -91           | -       | dBm  |
| RF average output power,802.11g OFDM Mode |         | 74            |         | 4D   |
| 54m                                       | -       | -/4           | -       | авт  |
| RF average output power,802.11n OFDM Mode |         | 70            |         | 4D   |
| MCS7                                      | -       | -70           | -       | dBm  |

# 2. Function description

HLK-B36 supports serial port to WIFI STA, serial port to WIFI AP and serial port to BLE mode.

#### 2.1. wifi indicator flashing description

Through the blinking mode of the LED indicator, we can quickly know the running status of the module. The WiFi indicator of the module mainly has the following states:

1). The wifi indicator flashes periodically twice: it means that the module is in one-key configuration mode

2). The wifi indicator flashes three times periodically: it means that the module is in STA mode and has not been connected to the target AP hotspot

3). The wifi indicator flashes four times periodically: it means that the module is in 2.4g AP mode, but it cannot indicate whether there is a STA client device connected

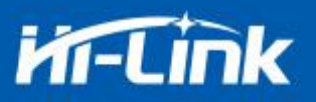

4). The wifi indicator flashes quickly: it means that the module is in a STA mode and connected to the wifi hotspot. When there is data transmission, the module LED will flash quickly

#### 2.2. One-key configuration mode

For the IOT wifi module, based on cost and performance considerations, there is no touch screen interactive interface like a mobile phone. The user can see the ap list on the mobile phone and click to enter the password to connect to the network. What should I do? One-key configuration is when the wifi module is in promiscuous mode (can capture all 802.11 frames in the air), the APP sends the SSID and password to the wifi module through UDP broadcast or multicast through a certain encoding rule, the module parses it out, and then connects to the router. Install the Android app HLK-TCPdemo, then select the configuration network, select the airkiss mode, enter the password, and click to start the configuration to start the configuration. When the network connection is successful, the module will change from double flashing to fast flashing, indicating successful networking.

| 无SIM 0K/s | 11: | :22  | \$ 🛜 70% 🗔 |
|-----------|-----|------|------------|
| く返回       | 一键  | 配网   |            |
| Elian     |     | AirK | iss        |
| 360WiFi-B | B   |      |            |
| 请输入密码     |     |      |            |
|           |     |      |            |
|           | 开启  | 配置   |            |
|           | 停止  | 配置   |            |

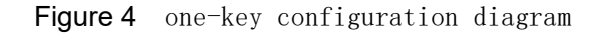

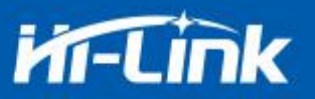

When the module is in one-key network configuration status, the module needs to be set to one-key network configuration mode. You can use the serial port configuration tool to set the module to one-key network configuration mode.

| 待发送命令                                                                                                    | COM11 -                                                                                               | 搜索模块                             |
|----------------------------------------------------------------------------------------------------|----------------------------------------------------------------------------------------------------|----------------------------------|
| at+ancpc=1<br>at+net_jp=0.0.0.0,0.0.0.0,0.0.0.0<br>at+net_dns=0.0.0.0,0.0.0.0<br>at+remotepro=tcp                                                         | <br>工作模式选择 串<br>○ Smart C 〇                                                                           |                                  |
| at+mode=server<br>at+remotep=192.168.11.245<br>at+remoteport=8080<br>at+CLport=<br>at+dimeout=0<br>at+uart=115200,8,n,1<br>at+net_commit=1<br>at+reconn=1 | 网络协议选择           ● TCP服务器           ○ TCP宿户端           ○ UDP客方器           ○ UDP客户端           ○ UDP客方端 | 无线参数<br>网络名称   <br>加密方式   <br>密钥 |
| 命令执行与回夏                                                                                                    | 192.168.11.245<br>端口<br>[8080<br>本地端口                                                                 | 串口参数<br>波特率 115200<br>校验位 NONE   |
|                                                                                                    | ✓ 启用DHCP<br>网络参数                                                                                      |                                  |
|                                                                                                    |                                                                                                    |                                  |
|                                                                                                    | 本地IP 0 , 0                                                                                            | . 0 . 0                          |
|                                                                                                    | 本地IP 0 . 0<br>子网摘码 0 . 0                                                                              | . 0 . 0                          |
|                                                                                                    | 本地IP 0 . 0<br>子网撞码 0 . 0<br>网关 0 . 0                                                                  | · 0 · 0<br>· 0 · 0               |

Figure 5 setting as one key configuration

#### 2.3. Serial port to WIFI STA

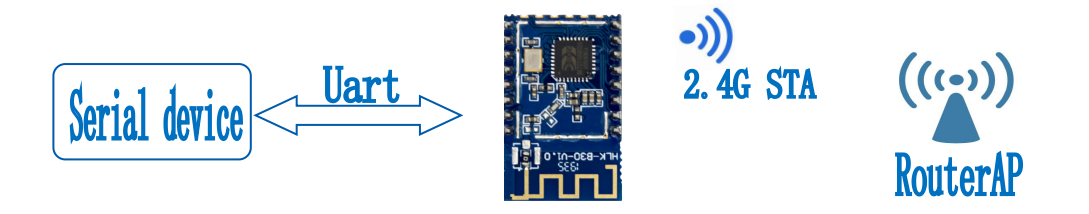

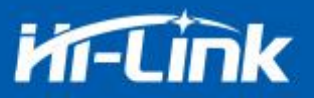

The module converts the serial port data of the device into wifi data to achieve the purpose of networking the device.

#### 2.4. Serial port to WIFI AP

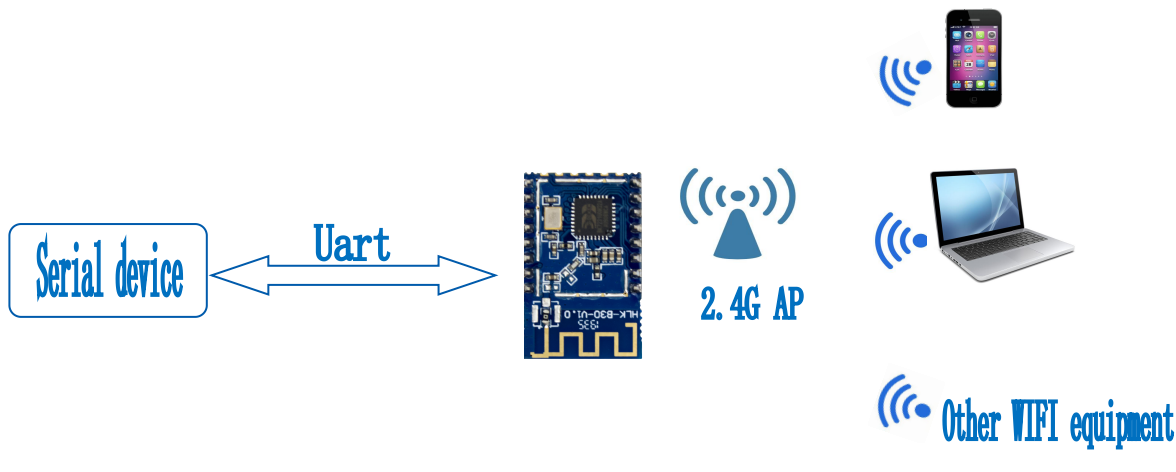

Figure 7 Module as ap

In AP mode, mobile phones, PCs or other wifi devices can be connected to the B36 module through wifi, and serial devices can transmit data through the B36 module and other wifi devices

#### 2.5. Serial port working status conversion

After the HLK-B36 is powered on, the default is the transparent transmission mode. By pulling down the pin ES0 (PIN5) for more than 50ms and less than 2s to enter the at command mode, the module will treat the received data as an at command and send the at command to makes the module enter the transparent transmission mode. After the network connection, the data received by the serial port will be transmitted as transparent transmission data.

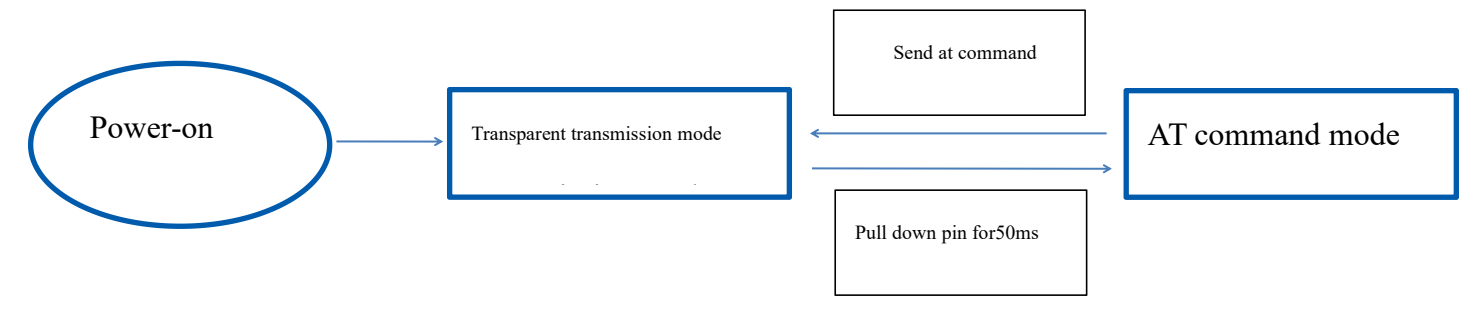

Figure 8 Serial port working status conversion

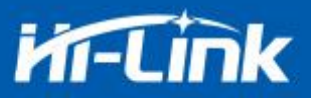

#### 2.6. Serial-to-network data conversion

#### 2.6.1. Module as TCP Server

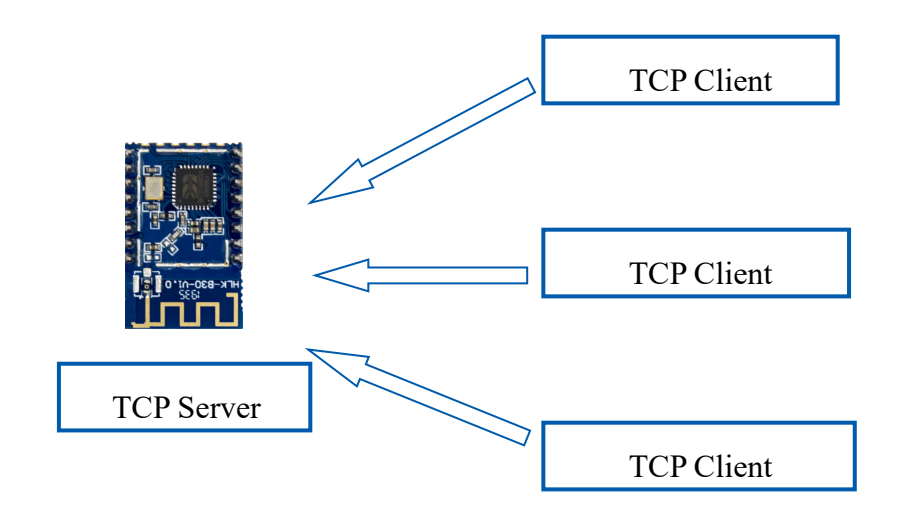

Figure 9 TCP Server

In this mode, the module monitors the specified port and waits for the TCP Client to connect. After connection, all TCP data is sent directly to the serial port, and the data from the serial port is sent to all TCP Clients. When the module is used as a TCP Server, it supports up to 5 A TCP Client connects to the TCP Server

#### 2.6.2. Module as TCP Client

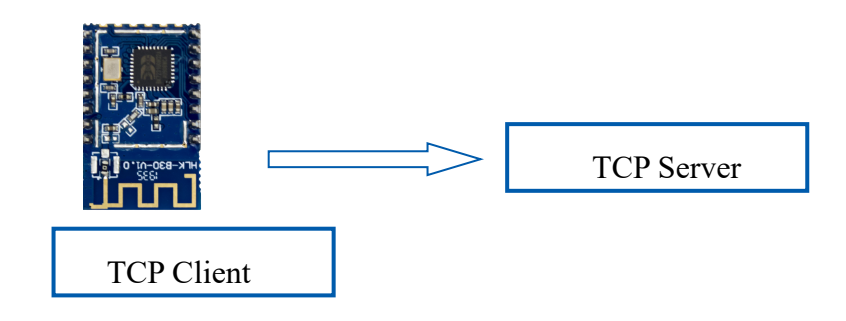

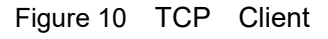

In this mode, the module will actively connect to the specified IP and port. All data sent from the TCP Server will be sent directly to the serial port, and the data from the serial port will be sent to

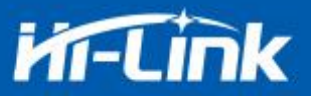

the TCP Server. Abnormal network disconnection will cause the module to reconnect actively.

#### 2.6.3. Module as UDP Server

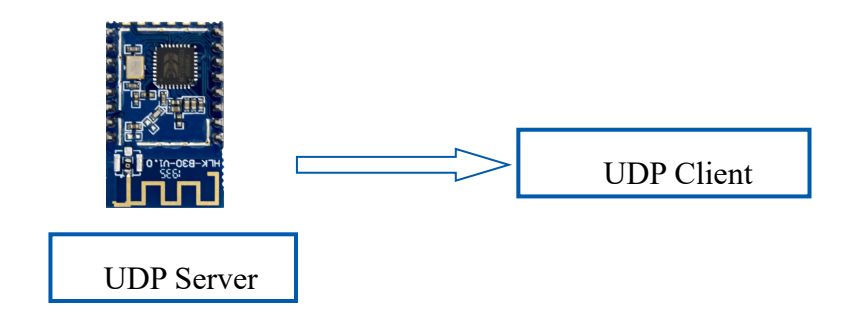

Figure 11 UDP Server

In this mode, the module opens the local designated port. Once the data sent to this port is received, the module will send the data to the serial port and record the remote ip and port. The module will only record the remote information of the last connection, and the data sent by the serial port will be sent directly to the recorded remote ip and port.

#### 2.6.4. Module as UDP Client

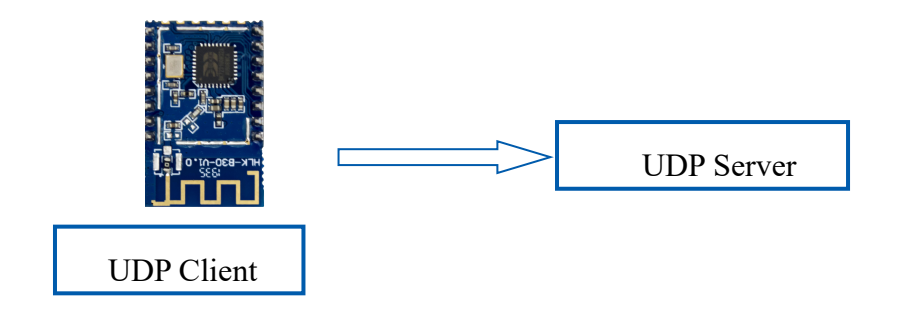

Figure 12 UDP Client

In this mode, the module directly sends serial port data to the specified ip and port, and the data

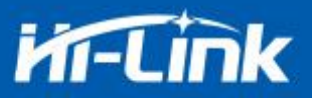

returned from the server will be sent to the serial port.

#### 2.7. Application field

- ♦ Smart home;
- Instrumentation;
- Wi-Fi remote monitoring/control;
- ♦ Toy field;
- Color LED control;
- Intelligent integrated management of fire protection and security;
- Smart card terminals, wireless POS machines, handheld devices, etc...

## 3. ATAT command instructions

Command format: In the AT command mode, the system can be configured through the AT command of the serial port. The command format is as follows:

at+[command]=[value],[value],[value].....

All commands start with "at" and end with "\r". If the command is not encapsulated in this format, it will not be processed, and the module will return different return values according to different commands.

For example: "at+ver=?"

The module will return: HLK-B36 (b.1.00.120191206180224)

Query command format:

at+[command]=?

#### 3.1. Query the current module version:at+ver

Grammar rules:

| Command<br>type   | Grammar  | Return and description                                 |
|-------------------|----------|--------------------------------------------------------|
| Excuting an order | at+ver=? | at+ver=HLK-B36(b.1.00.120191206180224):current version |

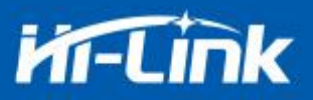

## 3.2. Local port operation:at+CLport

| Command            | Grammar        | Return and description                                                                                                    |
|--------------------|----------------|----------------------------------------------------------------------------------------------------|
| type               |                |                                                                                                    |
| Set<br>instruction | at+CLport=8080 | at+CLport=8080<br>Ok<br>Note: When the module is set to tcpclient, the local port of<br>the module is set to port 8080. When the module is set to<br>tcpserver, it is invalid. Range: (1-65535) |
|                    | at+CLport=?    | at+CLport=?<br>8080<br>Note:Query local port                                                                                                    |

# 3.3. Set up the serial port:at+uart

| Command type         | Grammar              | Return and description                                          |
|----------------------|----------------------|-----------------------------------------------------------------|
| Set instruction      | at+uart=115200,8,n,1 | at+uart=115200,8,n,1<br>Ok<br>Note: Set serial port parameters  |
| Query<br>instruction | at+uart=?            | at+uart=?<br>115200,8,n,1<br>Note: Query serial port parameters |

# 3.4. SET DHCP:at+dhcpc

| Command     | Grammar    | Return and description |
|-------------|------------|------------------------|
| type        |            |                        |
| Set         |            | at+dhcpc=1             |
| instruction | at+dhcpc=1 | ок                     |

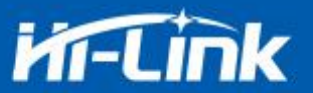

| Querra     |            | at+dhcpc=?                       |
|------------|------------|----------------------------------|
| Query      | at+dhcpc=? | 1                                |
| mstruction |            | Note: 1: dhcp mode, 0: static ip |

#### 3.5. Set wifi connection mode:at+netmode

| Command              | Grammar      | Return and description                                               |
|----------------------|--------------|----------------------------------------------------------------------|
| type                 |              |                                                                      |
| Set<br>instruction   | at+netmode=3 | at+netmode=3<br>Ok<br>Note: Set the module to ap mode                |
| Query<br>instruction | at+netmode=? | at+netmode=?<br>3<br>Note: 1:smartconfig 2: sta mode, 3:2.4G ap mode |

## 3.6. Set TCP connection mode:at+mode

| Command              | Grammar        | Return and description                                                                            |
|----------------------|----------------|---------------------------------------------------------------------------------------------------|
| type                 |                |                                                                                                   |
| Set<br>instruction   | at+mode=client | at+mode=client<br>Ok<br>Note: Set the module to client mode                                       |
| Query<br>instruction | at+mode=?      | at+mode=?<br>client<br>Note: client: the module as the client<br>server: the module as the server |

# 3.7. Set the remote IP when the module is used as a client:at+remoteip

| Command            | Grammar                    | Return and description                                                |
|--------------------|----------------------------|-----------------------------------------------------------------------|
| type               |                            |                                                                       |
| Set<br>instruction | at+remoteip=192.168.11.102 | at+remoteip=192.168.11.102<br>ok<br>Note: Set the remote ip of module |

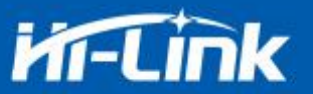

| Query       |               | at+remoteip=?         |
|-------------|---------------|-----------------------|
| instruction | at+remoteip=? | 192.168.11.102        |
| Instruction |               | Note: Query remote ip |

### 3.8. Set the remote port when the module is used as client :at+remoteport

| Command              | Grammar            | Return and description                                                                                                    |
|----------------------|--------------------|----------------------------------------------------------------------------------------------------|
| type                 |                    |                                                                                                    |
| Set<br>instruction   | at+remoteport=1234 | at+remoteport=1234<br>ok<br>Note: 1. When the module is set to tcpserver, this port is the<br>listening port of the module<br>2.When the module is set to tcpClient, this port is the remote<br>port connected to the module<br>Range: (1-65535) |
| Query<br>instruction | at+remoteport=?    | at+remoteport=?<br>1234<br>Note: 1. When the module is set to tcpserver, this port is the<br>listening port of the module<br>2.When the module is set to tcpClient, this port is the remote<br>port connected to the module                      |

## 3.9. Set parameter submission:at+net\_commit

| Command            | Grammar         | Return and description                                   |
|--------------------|-----------------|----------------------------------------------------------|
| type               |                 |                                                          |
| Set<br>instruction | at+net_commit=1 | at+net_commit=1<br>Ok<br>Note: Submit setting parameters |

#### 3.10. System restart /exit at command mode:at+reconn

| Command              | Grammar                        | Return and description                    |
|----------------------|--------------------------------|-------------------------------------------|
| type                 |                                |                                           |
| Set<br>instruction   | at+reconn=1                    | at+reconn=1<br>Note: Quit at Command mode |
| Query<br>instruction | at+net_commit=1<br>at+reconn=1 | at+net_commit=1<br>ok                     |

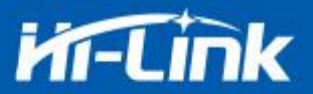

|  | at+reconn=1          |
|--|----------------------|
|  | ok                   |
|  | Note: System restart |

## 3.11. Set the ssid and password of the module:at+wifi\_conf

| Command     | Grammar                   | Return and description                          |
|-------------|---------------------------|-------------------------------------------------|
| type        |                           |                                                 |
|             |                           | at+wifi_conf=HLK-B36_1234,none,12345678         |
| Set         | at+wifi_conf=HI-LINK_5FE8 | ok                                              |
| instruction | ,none,12345678            | Note: Set the ssid and password of the module,  |
|             |                           | none:No definition, format required             |
|             |                           | at+wifi_conf=?                                  |
| Query       | at+wifi_conf=?            | HLK-B36_1234,none,12345678                      |
| instruction |                           | Note: Query the ssid and password of the module |

#### 3.12. Set the socket connection protocol:at+remote pro

| Command              | Grammar          | Return and description                                                    |
|----------------------|------------------|---------------------------------------------------------------------------|
| type                 |                  |                                                                           |
| Set<br>instruction   | at+remotepro=tcp | at+remotepro=tcp<br>ok<br>Note: Set the module socket protocol to tcp     |
| Query<br>instruction | at+remotepro=?   | at+remotepro=?<br>tcp<br>Note: Query socket connection protocol of module |

## 3.13. Set network connection parameters: at+net\_ip

| Command              | Grammar                                                       | Return and description                                                                                  |
|----------------------|---------------------------------------------------------------|----------------------------------------------------------------------------------------------------|
| type                 |                                                               |                                                                                                    |
| Set<br>instruction   | at+net_ip=192.168.16.254,<br>255.255.255.0,192.168.16.<br>254 | at+net_ip=192.168.16.254,255.255.255.0,192.168.16.254<br>ok<br>Note: Set the IP of module, gateway, dns |
| Query<br>instruction | at+net_ip=?                                                   | at+net_ip=?<br>192.168.16.254,255.255.255.0,192.168.16.254                                              |

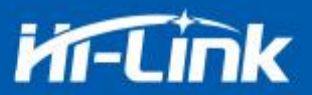

Note: Query the IP of module, gateway, dns

#### 3.14. Query STA mode network connection status: at+wifi\_ConState

| Command     | Grammar             | Return and description                               |
|-------------|---------------------|------------------------------------------------------|
| type        |                     |                                                      |
|             |                     | at+wifi_ConState=?                                   |
| Query       | at Luifi CanStata-2 | Disconnected                                         |
| instruction | at+win_constate=?   | Note: In sta mode, the module wifi is not connected, |
|             |                     | Connected means the network is connected.            |

#### 3.15. Query module MAC address :at+Get\_MAC

| Command              | Grammar                           | Return and description                                                     |
|----------------------|-----------------------------------|----------------------------------------------------------------------------|
| type                 |                                   |                                                                            |
| Query<br>instruction | at+Get_MAC=?<br>40:D6:3C:15:5F:E8 | at+Get_MAC=?<br>40:D6:3C:15:5F:E8<br>Note: Query the MAC address of module |

## 3.16. Set the framing length: at+uartpacklen

| Command              | Grammar           | Return and description                                                                                                    |
|----------------------|-------------------|----------------------------------------------------------------------------------------------------|
| type                 |                   |                                                                                                    |
| Set<br>instruction   | at+uartpacklen=64 | at+uartpacklen=64<br>ok<br>NoteSet the framing length of module to 64 bytes, range:<br>5-500<br>If it exceeds the range during setting, it will automatically<br>change to the maximum or minimum value |
| Query<br>instruction | at+uartpacklen=?  | at+uartpacklen=?<br>64<br>Note: Query the framing length of module is 64 bytes                                                                                                    |

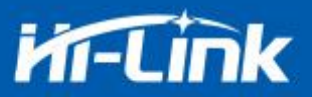

## 3.17. Set framing time: at+uartpacktimeout

| Command              | Grammar                | Return and description                                                                                                    |  |
|----------------------|------------------------|----------------------------------------------------------------------------------------------------|--|
| type                 |                        |                                                                                                    |  |
| Set<br>instruction   | at+uartpacktimeout=200 | at+uartpacktimeout=200<br>ok<br>Note: Set the framing time of module to 200ms: range:<br>5-5000<br>If it exceeds the range during setting, it will automatically<br>change to the maximum or minimum value |  |
| Query<br>instruction | at+uartpacktimeout=?   | at+uartpacktimeout=?<br>200<br>Note: Query the framing time of module is 200ms                                                                                                    |  |

### 3.18. Set Bluetooth name: at+ble\_name

| Command              | Grammar           | Return and description                                             |  |
|----------------------|-------------------|--------------------------------------------------------------------|--|
| type                 |                   |                                                                    |  |
| Set<br>instruction   | at+ble_name=aaaaa | at+ble_name=aaaaa<br>ok<br>Note: Set the Bluetooth name to aaaaa   |  |
| Query<br>instruction | at+ble_name=?     | at+ble_name=?<br>aaaaaa<br>Note: Query the Bluetooth name to aaaaa |  |

## 4. AT command control code routine

#### 4.1. Query configuration information

#### code:

char \*query="\\ //Define string pointer
at+netmode=?\r\n\ //Query WiFi connection mode
at+wifi\_conf=?\r\n\ //Query the ssid and password of module

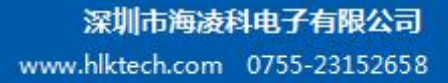

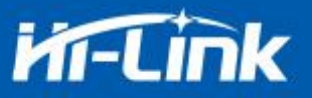

at+dhcpc=?\r\n\ //Query dhcp at+net\_ip=?\r\n\ //Query the ip of module at+remoteip=?\r\n\ //Query remote ip at+remoteport=?\r\n\ //Query port at+remotepro=?\r\n\ //Query socket connection protocol at+mode=?\r\n\ //Query tcp connection mode at+uart=?\r\n\ //Query serial port parameters at+uartpacklen=?\r\n\ //Query the framing length of serial port at+uartpacktimeout=?\r\n\ //Query serial port framing time at+ver=?\r\n\ //Query the firmware version number ";

Com\_send(query); //Send these data out from the serial port

#### feedback:

```
at+netmode=? 0
```

```
at+wifi_conf=? Hi-Link,none,12345678
```

```
at+dhcpd=? 0
```

```
at+dhcpc=? 1
```

at+net\_ip=? 192.168.15.254,255.255.254.0,192.168.11.1

```
at+remoteip=? 192.168.11.245
```

```
at+remoteport=? 8080
```

```
at+remotepro=? tcp
```

```
at+mode=? server
```

```
at+uart=? 115200,8,n,1
```

```
at+uartpacklen=? 64
```

```
at+uartpacktimeout=? 10
```

```
at+ver=? V1.39(Dec 6 2012)
```

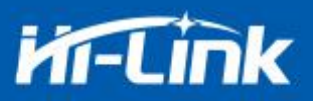

# 4.2. Serial port to wifi client(static ip address)

#### code:

| char *commands_wifi_client_static="\\         |                                               |  |  |  |
|-----------------------------------------------|-----------------------------------------------|--|--|--|
| at+netmode= $2\r\n$                           | //Set to wireless network card sta mode       |  |  |  |
| at+wifi_conf=HI-LINK,none,12345678\r\n\       | //Set wifi, encryption method and password    |  |  |  |
| at+dhcpc=0\r\n\                               | //Use static ip                               |  |  |  |
| at+net_ip=192.168.11.254,255.255.255.0,192.16 | $58.11.1\r/n$ //Set the ip of module          |  |  |  |
| at+remoteip=192.168.11.245\r\n\               | //Set the IP address for remote connection    |  |  |  |
| at+remoteport=8080\r\n\                       | //Set the remote port to be connected         |  |  |  |
| at+remotepro=tcp\r\n\                         | //Set the socket connection method            |  |  |  |
| at+mode=client $r\n$                          | //Connect to the remote server in client mode |  |  |  |
| at+uart=115200,8,n,1\r\n\                     | //Set serial port parameters                  |  |  |  |
| at+uartpacklen=64 $r\n$                       | //Set the framing length                      |  |  |  |
| at+uartpacktimeout=10\r\n\                    | //Set framing time                            |  |  |  |
| at+net_commit=1\r\n\                          | //Submit parameters                           |  |  |  |
| at+reconn=1\r\n\";                            | //Restart the module                          |  |  |  |
| Com send(commands wifi client static);        | //Send these data out from the serial port    |  |  |  |

feedback: at+netmode=2 ok at+wifi\_conf=HI-LINK,none,123456 78 ok at+dhcpc=1 ok at+remoteip=192.168.11.245 ok at+remoteport=8080 ok at+remotepro=tcp at+mode=server at+uart=115200,8,n,1 ok

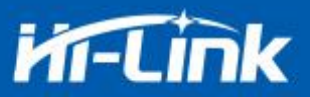

at+uartpacklen=64 ok at+uartpacktimeout=10 ok at+net\_commit=1

### 4.3. Serial port to wifi server(Dynamic ip address)

#### Code:

char \*commands wifi ap=" $\$ 

at+netmode= $2\r\n$ 

at+wifi conf=Hi-Link ,none,000000000\r\n\

#### connection

at+dhcpc=1 $r\n$ 

```
at+remoteport=8080\r\n
```

```
at+remotepro=tcp\r\n\
```

at+mode=server $r\n$ 

```
at+uart=115200,8,n,1r
```

at+uartpacklen=64 $r\n$ 

 $at + uartpack time out = 10 \ r\ n\$ 

at+net\_commit=1r

at+reconn=1\r\n\";

Com\_send(commands\_wifi\_ap);

//Set to wireless network card mode
//Set hotspot name and password of wifi

//Use dynamic IP
//Set local listening port
//Set the socket connection method
//Socket connects as server
//Set serial port parameters
//Set the framing length
//Set framing time
//Submit parameters
//Restart module

```
feedback:
at+netmode=2 ok
at+wifi_conf=HI-LINK,none,12345678 ok
at+dhcpc=1
at+remoteip=192.168.11.245 ok
```

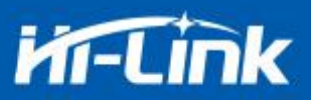

at+remoteport=8080 ok

at+remotepro=tcp

at+mode=server

at+uart=115200,8,n,1 ok

at+uartpacklen=64 ok

at+uartpacktimeout=10 ok

at+net\_commit=1

### 4.4. Reset

#### Code:

char \*commands\_device\_default="\\
at+default=1\r\n\ //reset
Com\_send(commands\_device\_default);

#### feedback:

at+default=1

1s later, Then the module will restart and restore the factory default configuration parameters

For more functions, please use the configuration uart and software to set up. The serial port on the left side of the software automatically generates the corresponding setting instructions.

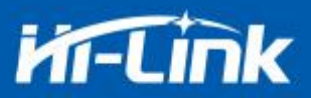

## 4.5. Configuration software instruction

| 待发送命令                                                                                                    | COM11 2 ★ 搜索模块                                                                                                    |  |
|----------------------------------------------------------------------------------------------------|----------------------------------------------------------------------------------------------------|--|
| t+netmode=2<br>t+dhcpc=1<br>t+remoteip=192.168.11.245<br>t+remoteip=192.168.11.245<br>t+remoteip=192.168.11.245<br>t+remoteip=1000000000000000000000000000000000000 | 工作模式选择     串口转WIFI       Smart C 3     • 无线网卡模式 C 无线AP模式(2.4G)       网络协议选择     • 无线网卡模式 C 无线AP模式(2.4G)       网络协议选择     • 无线参数       C TCP留户端                                                                                                    |  |
| 令执行与回复                                                                                                    | 192.168.11.245                                                                                                    |  |
| 11                                                                                                    | 第四日     第四日     第四日< |  |
| 用户参数保存区<br>                                                                                                    |                                                                                                    |  |
| User2 S User3 S                                                                                                    | 提交配置」查询配置」透传模式」恢复出厂                                                                                                    |  |
|                                                                                                    | 7 8 9 10                                                                                                    |  |

Pic 13 Serial port configuration interface

- 1: Pending command window
- 2: Serial number selection
- 3: Working mode selection
- 4: Wifi name and password
- 5: Network protocol selection
- 6: Serial port parameters
- 7: Submit configuration
- 8: Query configuration
- 9: Enter transparent transmission mode
- 10: Reset
- 11: Serial return command
- 12: Set Bluetooth name
- 13: Set ip

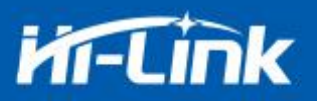

## 5. Restore factory settings method

Press and hold the ES0 button on the bottom panel for more than 6 seconds to restore the factory settings.

#### 6. Bluetooth data transparent transmission

Bluetooth data transparent transmission means that after the Bluetooth connection successfully, the module will send the data received from the Bluetooth from the serial port, and the data received by the module's serial port will be sent from the Bluetooth.

The Bluetooth function of module only supports Bluetooth 4.2.

Install the Bluetooth mobile phone test software HLK-BLE.apk, turn on the Bluetooth function of mobile phone, and then open the application, the bluetooth name starting with HLK-BLE\_ will be searched on the application.

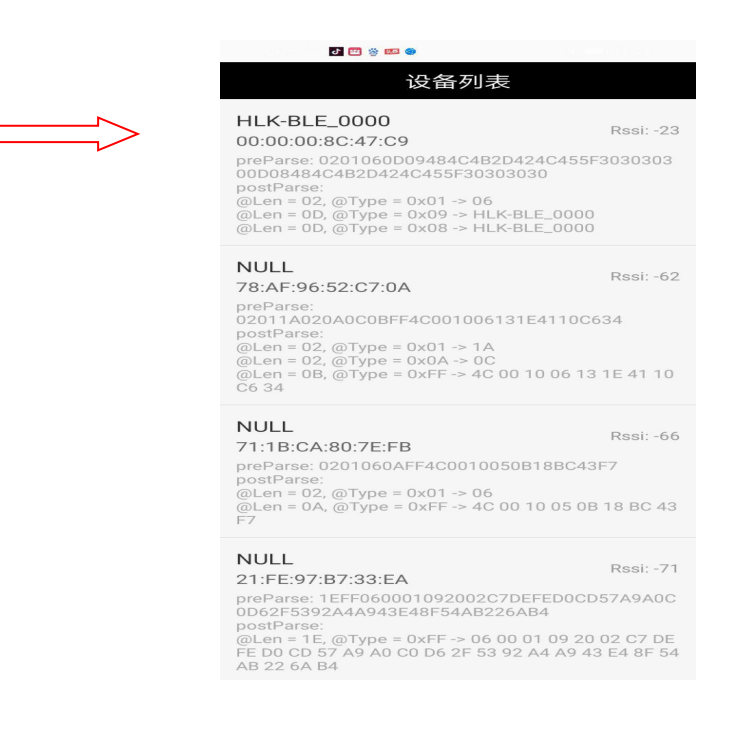

Pic 14 Bluetooth searching list

Then enter the sent data in the send box, and then click send, the data will be received on the serial port, and the data sent by the serial port will be received on the application.

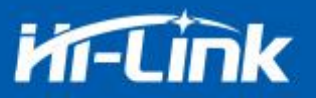

|                      | 4 V5.13.1 串[                             | ]/网络数据                   | 调试器,作者                                           | :大虾丁丁        | ,2618058@qc             | 1 仅限紧急呼回                                             | 4 🖋 🖋                      | 2         | * 🕼 :                       | 🛜 🖬 💷 17:19      |
|----------------------|------------------------------------------|--------------------------|--------------------------------------------------|--------------|-------------------------|------------------------------------------------------|----------------------------|-----------|-----------------------------|------------------|
| 通讯端口                 | 串口设置                                     | 显示发送                     | 多字符串                                             | 小工具          | 帮助▲                     | 12345678                                             | 89                         |           |                             |                  |
| 123456789            |                                          |                          |                                                  |              |                         | 发词                                                   | 送数据                        |           | 1                           | 与空LOG            |
|                      |                                          |                          |                                                  |              |                         | Time(ms):                                            | 100                        |           |                             | 自动发送             |
|                      |                                          |                          |                                                  |              |                         | 发送总长度:                                               | 9 /                        | 成功: 9     | 失                           | :败: 0            |
|                      |                                          |                          |                                                  |              |                         | 通知(NOTI                                              | FY ):                      |           | 接收总长度                       | : 14             |
|                      |                                          |                          |                                                  |              |                         | [17:19:02:4<br>Length: 9<br>[17:19:04:6<br>, Length: | 149] Ser<br>513] Rec<br>14 | nd succes | s, Write: 1<br>lotify:asdfa | 23456789,<br>sdf |
| 清除窗口                 | 1 打开文件                                   |                          |                                                  |              |                         |                                                      |                            |           |                             |                  |
| 端口号 CO               | M4 USB Seria                             | l Port                   |                                                  | X显示 _        | 保存数据                    | 接                                                    |                            |           |                             |                  |
| ● 关闭                 | 串口<br>CDTR 波特革<br>(发展SSCOM软(<br>立むPI结尾客) | 更多串口<br>፩: 115200<br>牛 发 | l设置 □ 加<br>· · · · · · · · · · · · · · · · · · · | 时间戳和<br>.sdf | 分包显示,超时                 | <u> </u>                                             |                            |           |                             |                  |
| 【升级到SS<br>wave davis | COM5. 13. 1                              | ★PCB打样的                  | 峰至每款30元/                                         | 顺丰包邮<br>COM4 | !SMT贴片工程》<br>PHT开 11520 | <u>携</u><br>n _ ~ <                                  | 1                          | 0         |                             |                  |
| WWWWW.GOALC          | Scon Joirt                               |                          |                                                  | 1001117      |                         |                                                      | ~                          | 0         |                             |                  |

Pic 15 Bluetooth transmission test

## 7. Bluetooth distribution network

The Bluetooth configuration network is to connect to Bluetooth, send the wifi name and password to module, and then the module connects to router according to the received wifi name and password.

In sta and ap modes, Bluetooth is turned on, and the module can be connected through the Bluetooth of mobile phone.

After connecting the Bluetooth of module, click the Configure Networking button on the app to enter the network configuration interface.

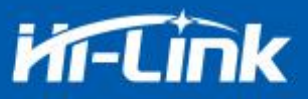

| HI-LINK-0016<br>请输入wifi密码<br>更换wifi | 配置联网         |        |
|-------------------------------------|--------------|--------|
| 请输入wifi密码 🐆                         | HI-LINK-0016 |        |
| 更换 wifi                             | 请输入wifi密码    | بمنقور |
|                                     | 更換wifi       |        |
| 开始配置                                | 开始配置         |        |
|                                     |              |        |
|                                     |              |        |
|                                     |              |        |
|                                     |              |        |
|                                     |              |        |

Pic 16 Bluetooth distribution network interface

First enter the wifi name and password, and then click the "Start Configuration" button, the phone will send the hotspot name and password to module via Bluetooth, and the module will save it after receiving it, and then restart it, and proceed according to hotspot name and password sent by the phone wifi connection

## 8. Electrical characteristics

## **8.1.Electrical parameters**

| Electrical parameters (for reference only) |                     |  |  |  |
|--------------------------------------------|---------------------|--|--|--|
| Power input voltage                        | DC:3.3±0.3V         |  |  |  |
| No-load operation current                  | 130±50mA            |  |  |  |
| Module average power consumption           | Approximately 350mW |  |  |  |
| Module current peak                        | 400mA               |  |  |  |

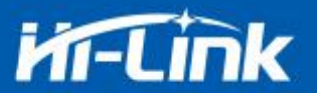

| Supply current requirement | ≥800mA |
|----------------------------|--------|
|----------------------------|--------|

#### 8.2. Current waveform

Module test environment: single module without backplane test, single 2.4G, 3DB antenna.

#### 8.2.1. AP mode

Use 3.3V power supply, configure the module to test current in AP mode, average

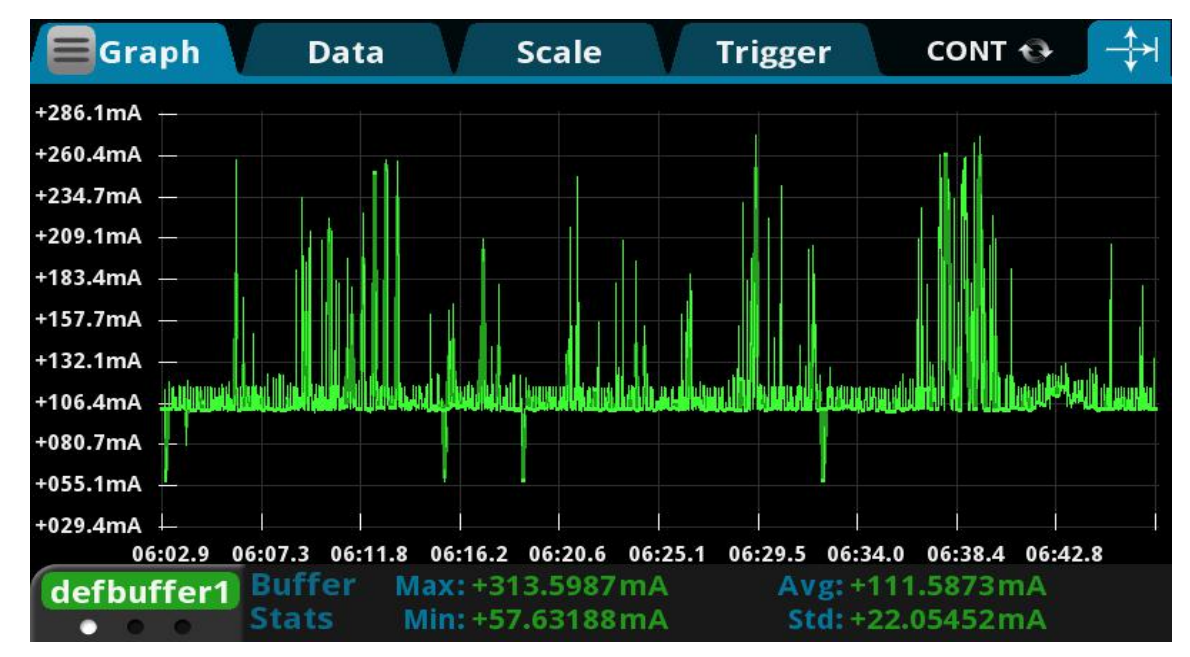

value:110mA,maximum value: 313mA. The detailed current waveform is shown below.

Pic 17 apMode transmission current test

#### 8.2.2. WIFI+BLE Bluetooth

Use 3.3V power supply, configure the module to AP mode, BLE+WiFi transparent transmission test current, average value: 110mA, maximum value: 215mA. The detailed current waveform is shown below.

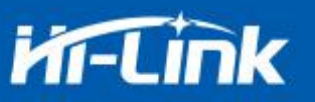

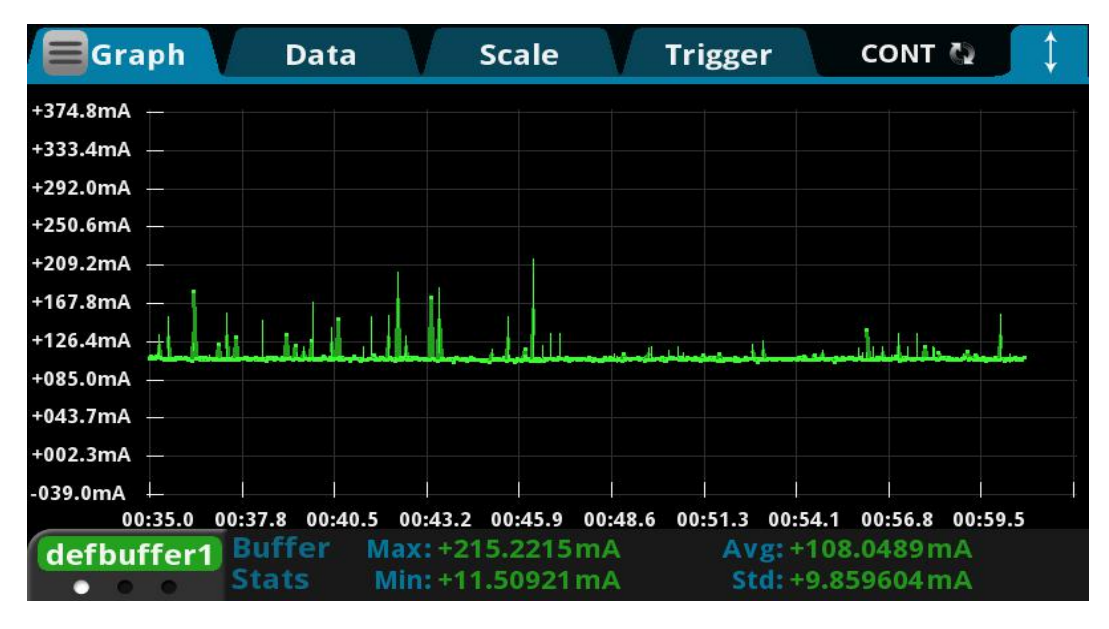

Pic 18. BLE+WiFi transparent transmission current test

#### 8.2.3. STA mode

Use 3.3V power supply, configure the module in STA mode to connect to a 2.4g router, the current obtained from the WiFi transparent transmission test, the average value: 110mA, the maximum value: 231mA. The detailed current waveform is shown below.

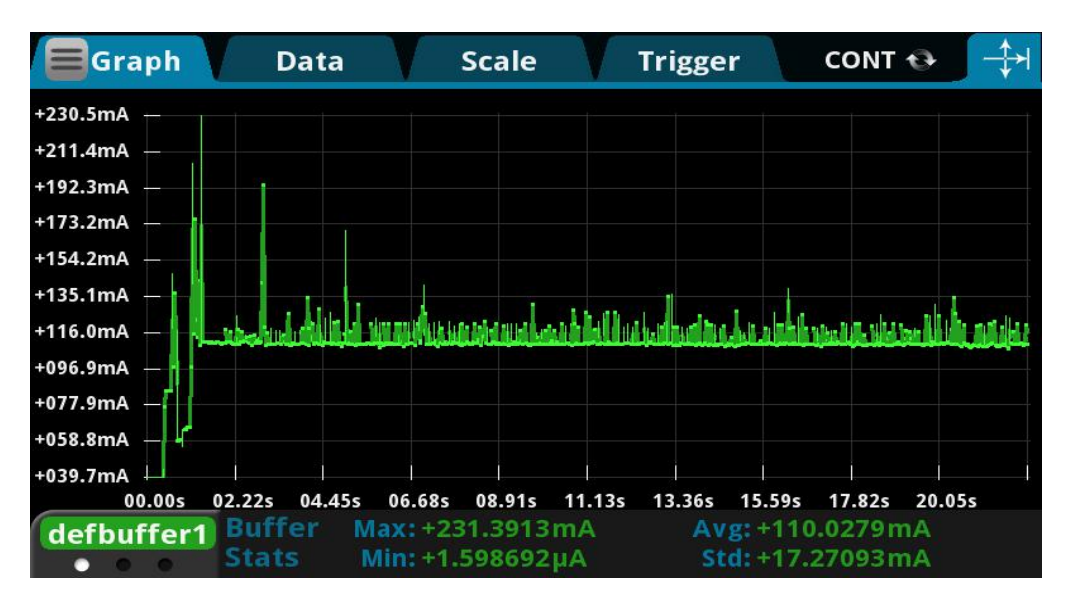

Pic 19. sta mode transmission current test

#### 8.2.4. Default mode

Use 3.3V power supply, the current measured when the module is not configured, the average value: 71mA, the maximum value: 334mA. The detailed current waveform is shown below.

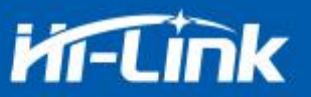

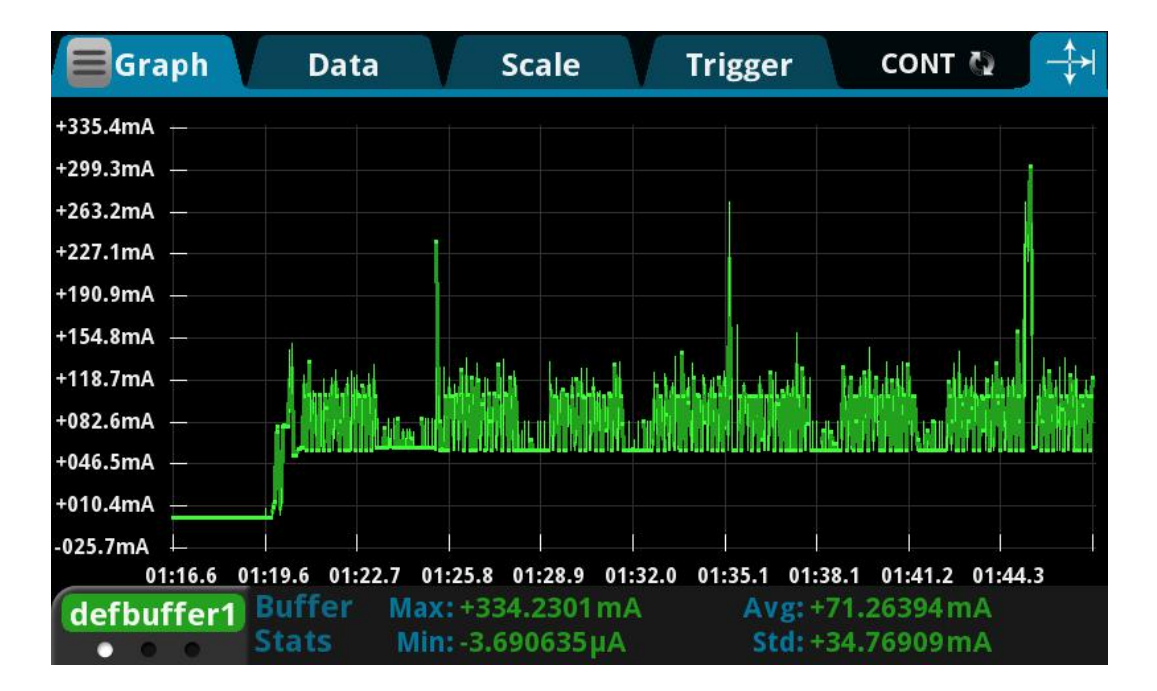

Pic 20. Default mode current test

## 9. Appendix A Document revision history

| Version | Revision scope | Date      |
|---------|----------------|-----------|
| V1.00   | First edition  | 2020-12-8 |
|         |                |           |
|         |                |           |

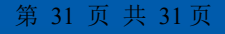